# The University of Texas Rio Grande Valley

Accounts Receivable

## **Run Aging Process**

Organizer(s): David Guerra, Training Coordinator

Updated: 07/20/18

### Objective

To Properly Prepare To Run Aging Process in PeopleSoft 9.2 Accounts Receivable Module by Explanation, Demonstration, & Practical Application

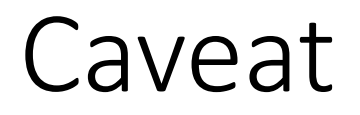

Before we begin:

AR Update Process needs to run to update all Pending Items, Payments and Adjustments before running Aging Process.

#### Navigation

- Log in to PeopleSoft 9.2
- NavBar: Navigator > Financials > Accounts Receivable > Receivables Analysis > Aging > Request Aging Process

| Request Aging Process                            |
|--------------------------------------------------|
| Find an Existing Value     Add a New Value       |
| Search Criteria                                  |
| Run Control ID begins with V Case Sensitive      |
| Search Clear Basic Search 🖾 Save Search Criteria |
| Find an Existing Value   Add a New Value         |

### Run Aging Process

- Click Add A New Value tab
- Enter Control ID: AR\_AgingProcess
- Click Add button

| Request Aging Process                  |
|----------------------------------------|
| Find an Existing Value Add a New Value |
| Run Control ID AR_AgingProcess ×       |
| Add                                    |
| Find an Existing Value Add a New Value |

#### Data Entry

• Aging Request Parameter page appears

| Aging      |                       |                      |                            |               |                     |                |
|------------|-----------------------|----------------------|----------------------------|---------------|---------------------|----------------|
| Run        | Control ID AR_Agin    | ngProcess            | Report Mana                | ager Pro      | cess Monitor        | Run            |
| Aging Requ | est Parameters        | Persona              | lize   Find   View All   🗗 | ) 🔣 Fi        | rst 🕚 1 of 1 🕑 Last |                |
| *Unit      | *Process<br>Frequency | Process Sub Customer | Last Run On                | Process Insta | ance                |                |
| 1 UTRNS    | Always 🗸              |                      |                            |               | <b>+ -</b>          | •              |
| 🔚 Save 🖭   | Notify                |                      |                            |               | Add                 | Dpdate/Display |

- Enter \*Unit: **UTRNS**
- Select \*Process Frequency: Always (default)
- Click **Save** button
  - These parameters are now ready for next time

#### Data Entry

• Click **Run** button

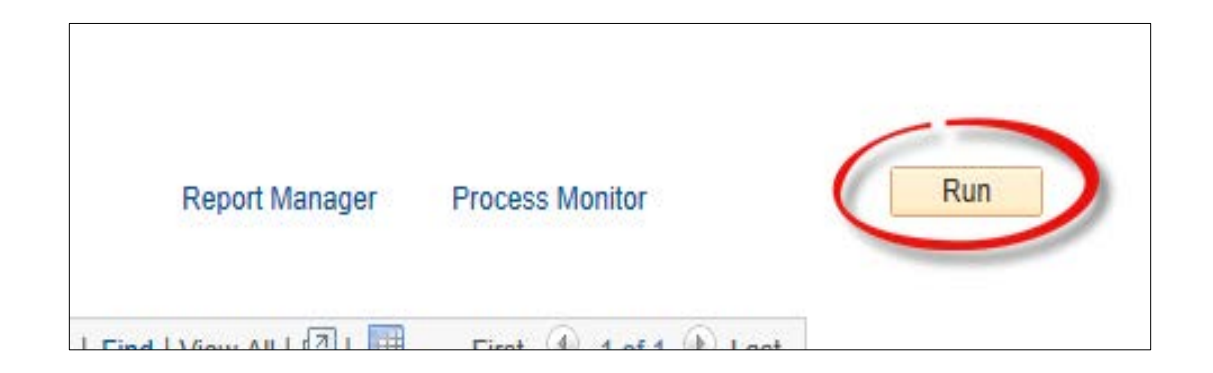

#### • Process Scheduler Request page opens

| Process Scheduler Request                |                                                                                     | ×     |
|------------------------------------------|-------------------------------------------------------------------------------------|-------|
| User ID                                  | Run Control ID AR_AgingProcess                                                      | Saved |
| Server Name Recurrence Time Zone Q       | Run Date 06/11/2018     x       Run Time     2:29:26PM   Reset to Current Date/Time |       |
| Process List                             |                                                                                     |       |
| Select Description                       | Process Name Process Type *Type *Format Distribution                                |       |
| PS/AR Aging - Preprocessor     OK Cancel | ARAGE PSJob (None) V Distribution                                                   |       |

- Review content
- Click **OK** button

Click Process Monitor link

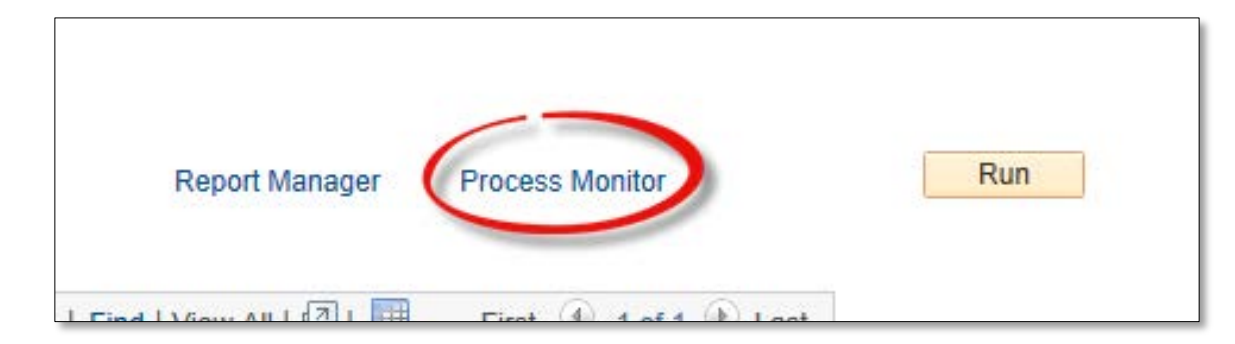

- View Process Request For page appears
- Press Refresh button (as necessary)
- Until Run Status = Success
- Distribution Status = Posted

| U<br>S<br>Run S | ser ID<br>Gerver<br>Status Su | ccess    | Type            ✓         Name            ✓         Distribution S | tatus           | ✓ Last<br>↓ Instance F      | Instance To     Save On Refresh | Days 🗸             | Refres                 | 1        |
|-----------------|-------------------------------|----------|--------------------------------------------------------------------|-----------------|-----------------------------|---------------------------------|--------------------|------------------------|----------|
| Proc            | ess List                      |          |                                                                    |                 |                             | Personalize   Find   View All   | @  <mark></mark> F | irst 🕚 1-3 of 3        | B 🕑 Last |
| Select          | Instance                      | Seq.     | Process Type                                                       | Process<br>Name | User                        | Run Date/Time                   | Run Status         | Distribution<br>Status | Details  |
|                 | 118497                        |          | PSJob                                                              | ARAGE           | GE 06/11/2018 2:29:26PM CDT |                                 | Success            | Posted                 | Details  |
|                 | 117878                        |          | SQR Report                                                         | AR20002         |                             | 06/11/2018 9:07:33AM CDT        | Success            | Posted                 | Details  |
|                 | 117815                        |          | SQR Report                                                         | AR20003         |                             | 06/11/2018 8:28:25AM CDT        | Success            | Posted                 | Details  |
| Se Dele         | lect All<br>te Reques         | De<br>it | eselect All Cancel Request Hold Red                                | quest R         | estart Request              |                                 |                    |                        |          |

• Click Go back to Request Aging Process link

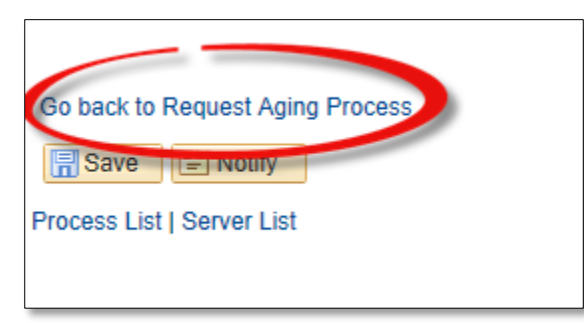

• Click Report Manager link

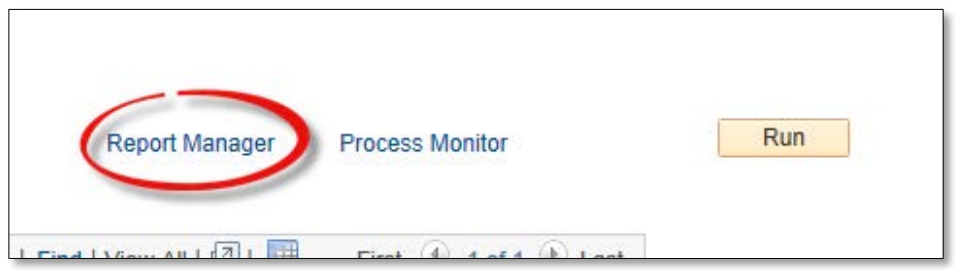

• Click Administration tab

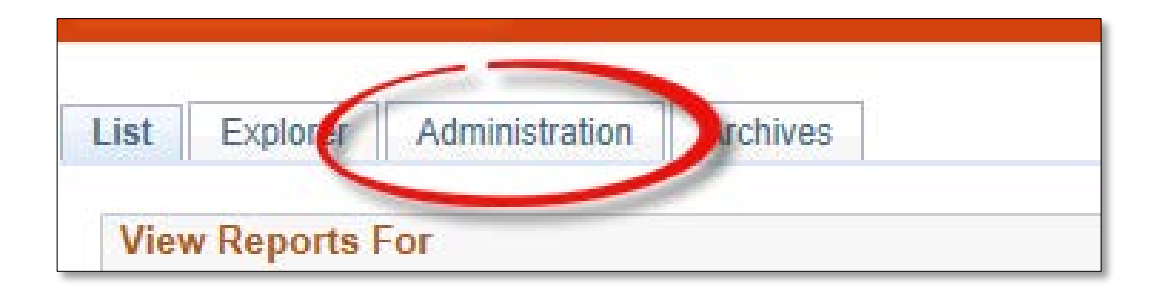

#### • NOTE:

- The CUST\_AGING table is up-todate (as of the run time).
- All inquiry aging pages are up-todate, as well.

| 00011      |              |                           | Туре                                   | ✓ La                    | ast                | ~      | 1        | Days | ~ | Refre |
|------------|--------------|---------------------------|----------------------------------------|-------------------------|--------------------|--------|----------|------|---|-------|
| Statu      | s Posted     | ~                         | Folder General                         | ✓ Instance              |                    | to     |          |      |   |       |
| Report Lis | st           |                           | Personalize   Find   V                 | iew All   💷   🔠         | First              | 1-2 of | 2 🕑 Last |      |   |       |
| elect      | Report<br>ID | Prcs<br>Instance          | Description                            | Request<br>Date/Time    | Format             | Status | Details  |      |   |       |
|            | 72120        | 144610                    | AR_AGE1                                | 06/25/2018<br>9:32:21AM | Text Files (*.txt) | Posted | Details  |      |   |       |
|            | 72119        | 144608                    | Aging Parallel Preprocessor            | 06/25/2018<br>9:32:21AM | Text Files (*.txt) | Posted | Details  |      |   |       |
| Select Al  |              | eselect Al<br>Click the c | l<br>Jelete button to delete the seler | cted report(s)          |                    |        |          |      |   |       |

#### This Process Is Now Complete

#### Contact us at:

• If you have questions please contact: AccountsReceivable@utrgv.edu

# The University of Texas Rio Grande Valley

Accounts Receivable